# 恢复SD-WAN vSmart和vBond访问

### 目录

简介 先决条件 要求 使用的组件 问题 解决方案 步骤1:如有必要,请解锁凭证 选项A.从vManage GUI解锁凭证 选项B.通过SSH连接到已配置其他凭据的设备 第二步:使用CLI模板恢复访问 选项A.直接在CLI模板中加载运行配置 选项B.从vManage数据库加载配置 第三步:新凭证 选项A.更改丢失的密码 选项B.添加具有Netadmin权限的新用户名和密码 第四步:模板推送到设备

# 简介

本文档介绍如何在丢失凭证后恢复SD-WAN vSmart和vBond访问。

# 先决条件

#### 要求

本文档没有任何特定的要求。

#### 使用的组件

本文档不限于特定的软件和硬件版本。

本文档中的信息都是基于特定实验室环境中的设备编写的。本文档中使用的所有设备最初均采用原 始(默认)配置。如果您的网络处于活动状态,请确保您了解所有命令的潜在影响。

### 问题

对vBonds和vSmarts的访问已丢失。当您不知道或忘记您的凭证时,或在尝试登录任一接口后出现 过多的失败尝试后,访问被锁定时,会发生这种情况。同时,vManage、vSmarts和vBonds之间的 控制连接仍在建立。

#### 步骤1:如有必要,请解锁凭证

这些步骤可帮助您识别锁定的用户名以及如何解锁它们。

•如果由于登录尝试失败次数过多而导致帐户被锁定,则每次键入用户名时,您都可以看到 "Account locked due to X failed logins"(由于X登录失败,帐户被锁定)消息。

| host:~pc-host\$ ssh admin@172.18.121.104 -p 22255<br>viptela 20.6.3                                         |              |
|----------------------------------------------------------------------------------------------------|--------------|
| (admin@172.18.121.105) Account locked due to 6 failed login                                                 | s <<<        |
| Keyboard Interactive prompt for admin@172.18.121.104.<br>Account locked due to 6 failed logins<br>Password: | OK<br>Cancel |
| Save password                                                                                               | Skip         |

#### 选项A.从vManage GUI解锁凭证

确认凭据已锁定后,需要解锁凭据。vManage可以帮助您轻松执行此操作。

•您可以从任何设备的vManage GUI手动解锁凭证。

导航到vManage > Tools > Operational Commands > Device > ... > Reset Locked User > Select User > Reset

| 0 s   | elect Resource  | Group+          |              |       | Tools · Opera | tional Comma | nds |         |         |                            | ○ ₹        |      | \$ |
|-------|-----------------|-----------------|--------------|-------|---------------|--------------|-----|---------|---------|----------------------------|------------|------|----|
|       |                 |                 |              |       |               |              |     |         |         | Show                       | Admin Tech | List |    |
|       |                 |                 |              |       |               |              |     |         |         |                            |            | 7    | 7  |
| anage |                 |                 |              |       |               |              |     |         |         |                            |            |      |    |
|       |                 |                 |              |       |               |              |     |         |         | Tota                       | / Rows: 6  | ø    | ٩  |
| P     | Device Model    | Chassis Number/ | 10           | State | Reachability  | Site ID      | BFD | Centrel | Version | Up Since                   | Device Gro |      |    |
|       | vManage         | f1310071-c808-  | 47aa-bd18-22 | •     | reachable     | 10           |     | 1       | 20.6.4  | 18 Oct 2022 1:49:00 PM CDT | No groups  |      |    |
|       | vSmart          | 13fa/b25-b8c1-  | 4083-835d-27 | •     | reachable     | 10           |     | 1       | 20.6.4  | 18 Oct 2022 1:51:00 PM CDT | No groups  |      |    |
|       | vEdge Cloud (v8 | 5b06354P-1005.  | 1756.3014.41 | •     | reachable     | 10           |     |         | 20.6.4  | 18 Oct 2022 1:50:00 PM CDT | No groups  |      |    |
|       | vEdge Cloud     | 6d8841a2        | Reset L      | .ocke | ed User       |              |     |         | ×       | 17 Sep 2022 7:44:00 AM CDT | No groups  |      |    |
|       | vEdge Cloud     | 7b4ca17c        |              |       |               |              |     |         |         | 17 Sep 2022 7:45:00 AM CDT | No groups  |      |    |
|       | vEdge Cloud     | 6711+279        | Users admin  | •     |               |              |     |         |         | 17 Sep 2022 7:46:00 AM CDT | No groups  |      |    |
|       |                 |                 |              |       |               | Reset        |     | Cancel  |         |                            |            |      |    |
|       |                 |                 |              |       |               | _            | _   |         | _       |                            |            |      |    |

#### 选项B.通过SSH连接到已配置其他凭据的设备

如果您在确认已锁定的凭据的设备中具有其他Netadmin凭据的SSH连接,则仍可以从CLI解锁这些 凭据。

•您可以运行以下命令:

request aaa unlock-user username

•如果您解锁了凭证,但登录仍然失败,您需要更改密码。

#### 第二步:使用CLI模板恢复访问

您需要创建可帮助您修改设备密码的CLI模板。如果已创建CLI模板并将其附加到设备,您可以跳至 步骤3。

#### 选项A.直接在CLI模板中加载运行配置

vManage可以轻松地将运行配置从设备加载到CLI模板中。

**注**意:根据vManage版本,此选项不可用。您可以查看选项B。

• 创建新的CLI模板

导航到vManage > Configuration > Templates > Create Template > CLI template

|                                                                                                    | ♦ Select Resource Group+                                                                                          | Configuration • Templates                                                                                                    |                                |
|----------------------------------------------------------------------------------------------------|----------------------------------------------------------------------------------------------------|----------------------------------------------------------------------------------------------------|--------------------------------|
|                                                                                                    |                                                                                                    | Device Feature                                                                                                    |                                |
| Q. Search                                                                                                    |                                                                                                    |                                                                                                    | $\nabla$                       |
| Create Template                                                                                                  |                                                                                                    |                                                                                                    | Total Rows: 2 💋 🍈              |
| Name .                                                                                                    | Description Type Device Model Device                                                                              | ce Role Resource Group Feature Templates Draft Mode Devices Attached                                                                                     | Updated By Last Updated Templa |
|                                                                                                    |                                                                                                    |                                                                                                    |                                |
| • 需要输入<br>≡ <mark>Cisco</mark> vManage                                                                           | Device Model、Temp<br><sup>©</sup> Select Resource Group+                                                          | plate Name和Description值才能创建模<br><sup>Configuration · Templates</sup>                                                                                     | 板。<br>○ ≡ ◎ ≎                  |
| • 需要输入<br>≡ Cisco vManage                                                                                        | Device Model、Temp<br>ⓒ Select Resource Group+                                                                     | olate Name和Description值才能创建模<br><sup>Configuration · Templates</sup>                                                                                     | 板。<br>○ ≡ ◎ ፡                  |
| • 需要输入<br>≡ Cisco vManage                                                                                        | Device Model、Temp<br>ⓒ Select Resource Group+                                                                     | olate Name和Description值才能创建模:<br><sup>Configuration · Templates</sup>                                                                                    | 板。<br>○ ≡ ◎ ♀                  |
| • 需要输入<br>■ Cisco vManage<br>Device Model<br>Template Name                                                       | Device Model、Temp<br>Select Resource Group+<br>vSmart_recover_password                                            | Diate Name和Description值才能创建模<br><sup>Configuration · Templates</sup>                                                                                     | 板。<br>○ ≡ ◎ ≎                  |
| • 需要输入<br>≡ Cisco vManage<br>Device Model<br>Template Name<br>Description                                        | Device Model, Temp<br>© Select Resource Group+<br>vSmart_recover_password<br>New CLI template to recover password | olate Name和Description值才能创建模<br><sup>Configuration · Templates</sup><br>Cerics Feature                                                                   | 板。<br>○ ≡ ◎ ♀                  |
| • 需要输入<br>■ Cisco vManage<br>Device Model<br>Template Name<br>Description<br>CLI Configuration<br>Config Preview | Device Model, Temp<br>Select Resource Group •<br>vSmart_vecover_password<br>New CLI template to recover password  | Diate Name和Description值才能创建模<br>Configuration - Templates<br>Device Feature<br>Load Running config from reachable device: 3.3.3.1 - vSmart  《 Search (x) | 板。<br>〇 三 ⑦ ۞                  |

18 19 20 21 22 23 24 25 26 27 28 29 word \$6\$75f48285de4ada30\$b/9R340279MjxutEyihgkUU/CiA7wAH4dPN3R5y90eYMIRX1E.F422QsJdLKZYKntaVkLfmyS5PbpQz.9Bk

• 在CLI模板中生成配置后,您可以查看步骤4修改密码。

#### 选项B.从vManage数据库加载配置

usergroup operator task system read task interface read task policy read task routing read task security read

如果您无法在CLI中自动加载配置,您仍然可以手动获取设备的配置并从该信息创建CLI模板。

•vManage始终具有其数据库中存储的所有设备的备份配置。 导航到vManage>Configuration>Controllers>Device> ... >Running Configuration vManage>Configuration>Controllers>Device> ... >Local Configuration。

注意:运行与本地配置。运行配置意味着vManage需要请求设备的配置信息。本地配置意味 着vManage显示其数据库中已存储的信息。

•本地配置弹出后,您可以将整个配置复制到记事本中。

## Local Configuration

| no contig                                                                                                    |
|----------------------------------------------------------------------------------------------------|
| cong                                                                                                    |
| system                                                                                                    |
| host-name                                                                                                    |
| system-ip                                                                                                    |
| site-id 1                                                                                                    |
| admin-tech-on-failure                                                                                                  |
| no route-consistency-check                                                                                             |
| no vrrp-advt-with-phymac                                                                                               |
| organization-name CISCORTPLAB                                                                                          |
| clock timezone America/Detroit                                                                                         |
| vbond 192.168.25.195 local                                                                                             |
| 888                                                                                                    |
| auth-order local radius tacacs                                                                                         |
| usergroup basic                                                                                                    |
| task system read                                                                                                    |
| task interface read                                                                                                    |
| 1                                                                                                    |
| usergroup netadmin                                                                                                    |
| 1                                                                                                    |
| usergroup operator                                                                                                    |
| task system read                                                                                                    |
| task interface read                                                                                                    |
| task policy read                                                                                                    |
| task routing read                                                                                                    |
| task security read                                                                                                    |
| 1                                                                                                    |
| usergroup tenantadmin                                                                                                  |
| 1                                                                                                    |
| user admin                                                                                                    |
| password \$6\$9d6a880c2a69979f\$D1ag5jX.F279uqaRDxFNbCMICBy7hoWIFpd5Etp.AsYR7Taelc9d.jX4jV66yFKaYfcWTJPQO0qRiU79FbPd80 |
| 1                                                                                                    |
| ciscotacro-user true                                                                                                   |
| ciscotacrw-user true                                                                                                   |
| 1                                                                                                    |
| logging                                                                                                    |
| disk                                                                                                    |
| enable                                                                                                    |
| 1                                                                                                    |
| 1                                                                                                    |
| ntp                                                                                                    |
| parent                                                                                                    |
| no enable                                                                                                    |

• 您需要创建新的CLI模板。

导航到vManage>Configuration>Templates>Create Template>CLI template。

| E Cisco «Manage                                           | () Select Reso | urce Grow | c•           |             | Cont           | puration · Template |            |                  |            | 4           | 0 =    | 0 | 0 |
|-----------------------------------------------------------|----------------|-----------|--------------|-------------|----------------|---------------------|------------|------------------|------------|-------------|--------|---|---|
|                                                           |                |           |              |             | e              | - fatur             |            |                  |            |             |        |   |   |
| Q. Seath                                                  |                |           |              |             |                |                     |            |                  |            |             |        | 7 | 7 |
| Create Template v<br>From Fouture Template<br>QJ Template |                |           |              |             |                |                     |            |                  |            | Inc         | Ream 2 | ø | • |
| Name a                                                    | Ownorighten    | 1,04      | Denice Model | Denica Rela | Resource Group | Pearure Templates   | Druft Wode | Devices Attached | Updated By | Los species | Templa |   |   |

• 需要输入Device Model、Template Name、Description和Config Preview值才能创建模板。从本地配置复制的配置需要粘贴到配置预览中。

**注意**:对于vBond,必须选择vEdge云。其他所有设备都有自己特定的型号。

| Device Model      | vEdge Cloud             | × |                                            |            |   |
|-------------------|-------------------------|---|--------------------------------------------|------------|---|
| Template Name     | vBond_recover_password  |   |                                            |            |   |
| Description       | vBond with new password |   |                                            |            |   |
| CLI Configuration |                         |   | Load Running config from reachable device: | - Select - | ~ |

Config Preview

| 1  | system                                                                                                    |
|----|----------------------------------------------------------------------------------------------------|
| 2  | host-name                                                                                                    |
| 3  | system-ip                                                                                                    |
| 4  | site-id                                                                                                    |
| 5  | admin-tech-on-failure                                                                                                  |
| 6  | no route-consistency-check                                                                                             |
| 7  | no vrn-dyt-with-bywac                                                                                                  |
| 8  |                                                                                                    |
| 0  |                                                                                                    |
| 10 | ubont 102 162 25 105 Local                                                                                             |
| 10 | voona 122.106.23.135 totat                                                                                             |
| 12 | and a start and a start to be a start a start a start a start a start a start a start a start a start a start a        |
| 12 | autr-orace local radius tacaes                                                                                         |
| 13 | usergroup basic                                                                                                    |
| 14 | task system read                                                                                                    |
| 15 | task interface read                                                                                                    |
| 16 | 1                                                                                                    |
| 17 | usergroup netadmin                                                                                                    |
| 18 | 1                                                                                                    |
| 19 | usergroup operator                                                                                                    |
| 20 | task system read                                                                                                    |
| 21 | task interface read                                                                                                    |
| 22 | task policy read                                                                                                    |
| 23 | task routing read                                                                                                    |
| 24 | task security read                                                                                                    |
| 25 |                                                                                                    |
| 26 | usergroup tengntadmin                                                                                                  |
| 27 |                                                                                                    |
| 28 | user admin                                                                                                    |
| 29 | password \$6\$9d6a880c2a69979f\$D1aa51X.F279uaaRDxFNbCMICBy7hoWIFpd5Etp.AsYR7Taelc9d.iX41V66yFKaYfcWTJP000aRiU79FbPd80 |
| 30 |                                                                                                    |
| 31 | ciscotacro-user true                                                                                                   |
| 32 | ciscotacrw-user true                                                                                                   |
| 33 |                                                                                                    |
| 34 |                                                                                                    |
| 35 | - Vogg i ng                                                                                                    |
| 36 | andela                                                                                                    |
| 37 | enave                                                                                                    |
| 39 |                                                                                                    |
| 30 |                                                                                                    |
| 39 |                                                                                                    |
| 40 |                                                                                                    |
| 41 | no endre                                                                                                    |
| 42 | stratum 5                                                                                                    |
| 43 | exit                                                                                                    |
| 44 | server htp.esl.cisco.com                                                                                               |
| 45 | source-interface                                                                                                    |
| 46 | vpn 0                                                                                                    |
| 47 | version 4                                                                                                    |
| 48 | exit                                                                                                    |
| 49 | 1                                                                                                    |
| 50 | 3                                                                                                    |
| 51 | 070                                                                                                    |

### 第三步:新凭证

创建模板后,您可以替换加密密码或添加新凭证。

#### 选项A.更改丢失的密码

您可以修改配置以确保使用已知密码。

•您可以突出显示加密密码并将其替换为纯文本密码。

| 27 | !                 |
|----|-------------------|
| 28 | user admin        |
| 29 | password Cisc0123 |
| 30 | !                 |

**注**:此纯文本密码在模板推送后加密。

#### 选项B.添加具有Netadmin权限的新用户名和密码

如果不允许更改密码,您可以添加新的凭证以确保可访问性。

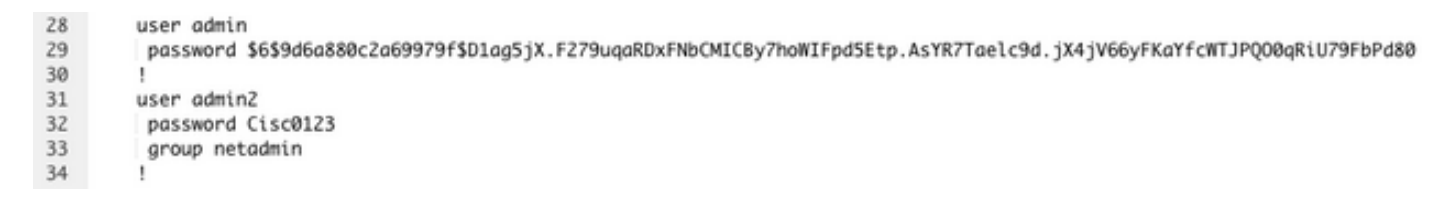

user newusername < Creates username password password < Creates the password group netadmin < Assigns read-write privileges

• 单击Add以Save模板。

#### 第四步:模板推送到设备

下一步是将CLI模板推送到设备以更改运行配置。

•保存模板后,您可以将其附加到设备。

| E Cisco vMana              | ge 🔿 Sele     | t Reso | urce Group+  |             |                 | Configuration • Ten | nplates    |                  |            |                | ⊜ ₫           | 1 | 4 |
|----------------------------|---------------|--------|--------------|-------------|-----------------|---------------------|------------|------------------|------------|----------------|---------------|---|---|
|                            |               |        |              |             |                 | Device Feature      |            |                  |            |                |               |   |   |
| Q. Search                  |               |        |              |             |                 |                     |            |                  |            |                |               |   | 7 |
| Create Template $\backsim$ |               |        |              |             |                 |                     |            |                  |            |                |               |   |   |
| Template Type Non-Del      | fault v       | Tune   | Desire Medal | Desire Bale | Basevera Course | East-on Templatan   | Craft Made | Desires Attacked | Undered By | Last Undated   | Total Rows: 1 | ø | ۲ |
| vBond_recover_password     | vBond with ne | CU CU  | vEdge Cloud  | Serve Role  | global          | 0                   | Disabled   | 0                | admin      | 19 Oct 2022 12 | In Sync       |   |   |

导航到vManage>Configuration>Templates>Select the Template>... >Select the device > Attach。

#### Attach Devices

| Attach device from the list b                                                                                                    | elow                                                                                                    |            |                  |           | 1 Items Selected |
|----------------------------------------------------------------------------------------------------|----------------------------------------------------------------------------------------------------|------------|------------------|-----------|------------------|
| Available Devices                                                                                                    |                                                                                                    | Select All | Selected Devices |           | Select All       |
| All •                                                                                                    | Q Search                                                                                                    | $\nabla$   | All              | Q Search  | $\nabla$         |
| Name                                                                                                    | Device IP                                                                                                    |            | Name             | Device IP |                  |
| e34702dc-5d62-4408-te<br>e8bbd848-ba58-f432-7d<br>eb051e95-42e3-7112-dc<br>ec3066f8-2392-a036-94<br>f1fad728-c2a5-4824-745<br>f97c57d8-f6ae-bb65-415 | 3b-1784688d45b9d<br>f1-a3a39113ac15<br>fd9-4a9c8b48e3ca<br>e1-07d644ea662d<br>9a-22fa99c57602<br>54-6e836b9d10e0 |            |                  |           |                  |
| Minimum allowed: 1                                                                                                    |                                                                                                    |            |                  |           |                  |

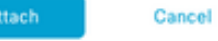

- •单击Attach查看配置预览。
- 当您检查配置差异时,您可以看到密码已更改或新凭据已添加。

| Cisco vManage                             | 0          | Select R | esource Group • Configuration • Templates                                                                                |      |                                                                                                    |
|-------------------------------------------|------------|----------|----------------------------------------------------------------------------------------------------|------|----------------------------------------------------------------------------------------------------|
| Device Template<br>vBond_recover_password | Total<br>1 | Config   | Preview Contrg Dat                                                                                                    |      | Inline Diff Intent                                                                                                   |
| Device list (Total: 1 devices)            |            |          | Local Configuration                                                                                                    |      | New Configuration                                                                                                    |
| Fitter/Search                             |            |          | aystem.                                                                                                    | 1    | system                                                                                                    |
|                                           | _          |          | 2 host-same                                                                                                    | 2    | host-name                                                                                                    |
| \$2053548-1955-425d-294e-                 |            |          | 3 system-ip                                                                                                    | 3    | system-ip                                                                                                    |
| cd6a6e5/39c                               |            |          | site-id                                                                                                    | 4    | site-id Disconnect                                                                                                   |
| 5000,20,8,43221                           |            |          | admin-tech-on-failure                                                                                                    |      | admin-tech-on-failure                                                                                                |
|                                           |            |          | ho route-consistency-check                                                                                               |      | no route-consistency-check                                                                                           |
|                                           |            |          | to vrrp-advi-with-payme                                                                                                  |      | no vrrp-advi-with-phymae                                                                                             |
|                                           |            |          | sp-orpanisation-name Ciptosirian                                                                                         |      | sp-organization-name CINCAPPLAN                                                                                      |
|                                           |            |          | olock timeters berlin Petrols                                                                                            |      | elect timeses testis/Patrols                                                                                         |
|                                           |            |          | whend 103, 168, 35, 196, Local more 13146                                                                                |      | where 193 168 15 195 Local port 13146                                                                                |
|                                           |            |          | 2 444                                                                                                    | 12   | ***                                                                                                    |
|                                           |            | 1        | authunder Intal radius tatats                                                                                            | 13   | auth-order local radius tarars                                                                                       |
|                                           |            | 5        | usergroup basic                                                                                                    | 14   | usergroup basic                                                                                                    |
|                                           |            | 1        | 5 task system read                                                                                                    | 15   | task system read                                                                                                    |
|                                           |            | 5        | task interface read                                                                                                    | 16   | task interface read                                                                                                  |
|                                           |            | 1        | 7 1                                                                                                    | 17   | 1                                                                                                    |
|                                           |            | 1        | usergroup netadmin                                                                                                    | 18   | usergroup netadmin                                                                                                   |
|                                           |            | 1        | 1                                                                                                    | 19   | 1                                                                                                    |
|                                           |            | 2        | usergroup operator                                                                                                    | 20   | usergroup operator                                                                                                   |
|                                           |            | 2        | t task system read                                                                                                    | 21   | task system read                                                                                                    |
|                                           |            | 2        | 2 task interface read                                                                                                    | 22   | task interface read                                                                                                  |
|                                           |            | 2        | 3 task policy read                                                                                                    | 23   | task policy read                                                                                                    |
|                                           |            | 2        | task routing read                                                                                                    | 24   | task routing read                                                                                                    |
|                                           |            | 2        | 5 task security read                                                                                                    | 25   | task security read                                                                                                   |
|                                           |            | 2        | 6 I                                                                                                    | 26   | 1                                                                                                    |
|                                           |            | 2        | 7 usergroup tenantadmin                                                                                                  | 27   | usergroup tenantadmin                                                                                                |
|                                           |            | 2        |                                                                                                    | 28   | 1                                                                                                    |
|                                           |            | 2        | user admin                                                                                                    | 29   | user admin                                                                                                    |
|                                           |            | 3        | passweed \$6\$946a880c2a69979f5blaq5jX.F279uqaRDxFNbCKDCByThoMIPpd5Exp.<br>AsYRTmelc9d.jX45V66yTKaYfeWTJPQ00qRiUT9FbFd80 | 30   | password 1639d6a880c2a69979f50lag5jx.r279wqaR0xFNbCHDCBy7hoMIPpd50<br>AaYR7Taelc9d.jX45V64yFKaYfcHTJPQ00qRiU79FbFd80 |
|                                           |            |          |                                                                                                    | 31   | 1                                                                                                    |
|                                           |            |          |                                                                                                    | 3.2  | user admin2                                                                                                    |
|                                           |            |          |                                                                                                    | 33   | password Cisc0123                                                                                                    |
|                                           |            |          |                                                                                                    | 34   | group netadala                                                                                                    |
|                                           |            | 3        | 1 I                                                                                                    | 35   | 1                                                                                                    |
|                                           |            | 3        | ciscotacro-user true                                                                                                    | 36   | ciscotacro-user true                                                                                                 |
|                                           |            | 3        | elecotacry-user true                                                                                                    | 37   | ciscotacrw-user true                                                                                                 |
|                                           |            | 3        |                                                                                                    | 38   | 1                                                                                                    |
|                                           |            |          | logging                                                                                                    | 29   | logging                                                                                                    |
|                                           |            | 3        | disk                                                                                                    | 40   | disk                                                                                                    |
|                                           |            | 3        | enable                                                                                                    | 41   | enable                                                                                                    |
| Configure Device Rollback Time            | er         |          |                                                                                                    |      |                                                                                                    |
|                                           |            |          |                                                                                                    | _    |                                                                                                    |
|                                           |            |          | Configure Device                                                                                                    | HS . | Cancel                                                                                                    |

• 在vManage确认已成功结束Ttemplate推送后,您可以使用新凭证通过SSH访问设备。

#### 关于此翻译

思科采用人工翻译与机器翻译相结合的方式将此文档翻译成不同语言,希望全球的用户都能通过各 自的语言得到支持性的内容。

请注意:即使是最好的机器翻译,其准确度也不及专业翻译人员的水平。

Cisco Systems, Inc. 对于翻译的准确性不承担任何责任,并建议您总是参考英文原始文档(已提供 链接)。